How to apply this "Producing Guidance" Excel tool to an operational climate prediction

# In this training seminar, we used these following excel tools to produce guidance for coming February to April 2018

| ProducingGuidance_precipitation.xlsx | 2018/01/26 14:49 | Microsoft Excel | 69 KB  |
|--------------------------------------|------------------|-----------------|--------|
| ProducingGuidance_temperature.xlsx   | 2018/01/31 9:02  | Microsoft Excel | 101 KB |

What should we do to generate another 3-month after getting back to your country for operational use?

## The point is to modify the indices in "Predictor (XXX)" tab for another 3-month

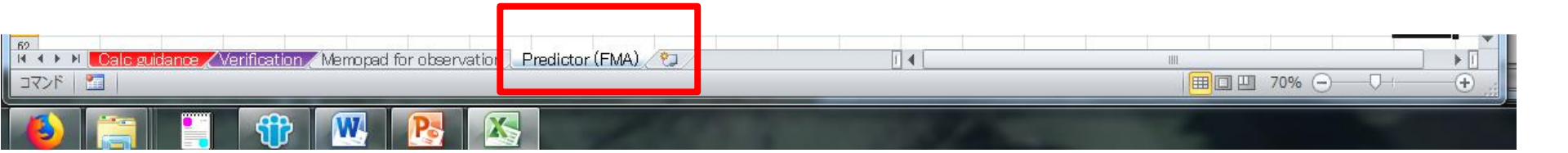

# Now, I would like to explain how to change that indices step by step

## "Predictor (XXX)" tab consists of two parts,

14

1

 $(\pm)$ 

田口円 70% -

🛤 🔸 🕨 Calc guidance / Verification / Memopad for observation | Predictor (FMA)

コマンド

#### ProducingGuidance\_precipitation.xlsx - Micro ファイル 校閲 アドイン at 翻訳 リサーチ 類義語 コメントの ートの ブックの ブックの チェック 辞典 挿入 文章校正 言語 コメン 恋更 [1] Hindcast 3--0.33 -0.03 -0.04 -0.09 -0.15 -0.21 -0.25 -0.03 -0.01 0.12 0.06 -0.15 -0.18 month mean indices 1983 2.19 1.77 -0.41 0.23 0.01 0.03 0.28 0.19 -0.66 -1.58 -1.28 -1.751984 -1.1 -1.250.12 -0.43 -0.42 0.27 -0.05 0.79 0 99 1.44 -1.35 -1.33 -0.01 -0.5 -0.68 -0.41 0 12 -0.2 0.91 0.43 0.66 -0.56 -0.13 -0.26 -0.34-0.07-0.1 0.3 0.83 1987 0.88 -0.39 -0.09 -0.15-0.170.06 0.09 -0.3 -0.91 -0.93 -1.20-0.39 1988 -0.45 -0.29 -0.130.12 0.28 0.29 0.27 0.2 0.88 0.26 -0.32 13 1989 -1.6 -1.610.31 -0.35 -0.36 -0.23 0.01 -0.1 0.81 1.28 1.33 1.78 14 1990 -0.11 -0.03 -0.01 0.01 0 -0.07 0.01 -0.09 -0.24 -0.3 -0.27 -0.54 1991 0 1 0.16 -0.18 0.09 0.08 0.05 -0.07 -0.02 -0.15 -0.21 -0.23 -0.44 16 1992 1.31 1.42 -0.52 0.2 0.02 0.12 -0.11 -0.06 -0.81 -1.45 -1.22-1.6717 1993 -0.18 -0.14 -0.5 -0.16 -0.13 0.13 -0.34 -0.45 -0.6 0.01 -0.1 -0.1318 1994 -0.48-0.33 -0.24-0.04 0.16 -0.04 0.04 0.01 0.45 0.06 -0.26 19 -0.44 These are available via TCC 1995 0.9 20 0.89 -0.36 0.09 0.04 -0.020.05 0.04 -0.6 -0.93 -0.941.25 1996 -0.13 -0.32 -0 15 0.02 0.78 21 0.31 -0.02 -0.14 -0.02 0.28 0.9 1 15 22 1997 -0.05 -0.13 -0.13 -0.25 -0.07-0.01 -0.01 -0.13 -0.03 0.31 1998 2.59 website 23 2.02 -0.35 0.68 0.58 0.42 0.35 0 2 -0.85 -1.73-1.350.43 1999 -0.85 -1.030.38 -0.21-0.05 -0.05 -0.35 -0.09 1.21 0.95 1.4224 -1.15 2000 -1.16 0.35 -0.27-0.22 -0.31-0.11-0.16 0.28 0.86 0.88 1.26 25 2001 -0.15 -0.110.35 -0.11 -0.1 -0.01-0.34-0.06 -0.110.71 0.95 1.34 2002 0.25 0.19 0.2 0.25 0.33 0.26 -0.06 -0.07 -0.36 0.1 0.45 0.58 27 2003 0.64 0.75 -0.04 0.42 0.37 0.46 0.28 0.12 -0.08 -0.59 -0.79 -1.0728 0.22 0.01 29 2004 0.39 0.43 0.17 0.22 0.31 -0.01 0.01 -0.07 -0.09 -0.06 30 2005 0.57 0.64 0.04 0.28 0.27 0.23 0.01 -0.02 -0.49 -0.56 -0.37 -0.65 2006 -0.38 -0.43 0.39 -0.14-0.15 -0.3 -0.18 0.23 0.94 1.4 31 2007 0.03 32 0.16 0.27 0.21 -0 22 -0.48 -1.640.31 -0.05 -0.03 [2] Forecast 3-month 2009 -0.01 mean indices

14

1111

1 □ □ 70% -

striped sheet

1

(+)

| 一 与 泉 庁                                                                                                    | Tokyo Climate Center                                                                                                    |                                                                                                    |                                     |                                                                             |
|----------------------------------------------------------------------------------------------------|----------------------------------------------------------------------------------------------------|----------------------------------------------------------------------------------------------------|-------------------------------------|-----------------------------------------------------------------------------|
| Japan Meteorological Agency                                                                                                    | WMO Regional Climate                                                                                                    | e Center in RA II (Asia)                                                                                                    | M WMO                               |                                                                             |
| _                                                                                                    |                                                                                                    | • TCC home • About TCC                                                                                                    | Site Map Site Map                   |                                                                             |
| Homo World Climate                                                                                                    | Climate System El Niño NWR Model Clobal Warmin                                                                                                    | a Climate in Japan Training Medule - Brees role                                                                                            | aaa Linka                           |                                                                             |
| Home world Climate                                                                                                    | Monitoring Monitoring Prediction                                                                                                    | g Climate in Japan Training Module Press rele                                                                                              | ase Links                           |                                                                             |
| HOME > Ensemble Model Predictio                                                                                                    | n                                                                                                    |                                                                                                    |                                     | _                                                                           |
| JMA's Ensemble Pred                                                                                                    | iction System (Products of GPC Tokyo)                                                                                                    |                                                                                                    |                                     |                                                                             |
| JMA operates the ensemble<br>circulation model (CGCM) fo<br>system are available on this                                                             | prediction system of an atmospheric global circulation model (AGCM)<br>r three-month and warm/cold season prediction. Ensemble prediction<br>page.                                                                                                    | for one-month prediction and atmosphere-ocean co<br>products, verification charts and description of the e                                 | upled global<br>ensemble prediction |                                                                             |
| Notice                                                                                                    | Main Products                                                                                                    |                                                                                                    |                                     |                                                                             |
| <ul> <li>29 September 2017<br/>Announcement: Due to an</li> </ul>                                                                                    | One-month Prediction                                                                                                    | Monthly Discussion on Seasonal Climate Outlooks                                                                                            | iast updated : 24 Jan 2018          |                                                                             |
| update of our account<br>managemet policy for<br>products of GPC Tokyo, an<br>account inactive over 3<br>years may be deleted after<br>notification. | <ul> <li>One-month Prediction (25 Jan 2018)</li> <li>Z500, T850 &amp; SLP (Northern Hemisphere) (25 Jan 2018)</li> <li>Stream Function, Velocity Potential &amp; Surface Air Temperature (60N-60S) (25 Jan 2018)</li> <li>Verification (28 Jan 2018)</li> <li>Hindcast Verification (28 Jan 2018)</li> </ul>                                                                                                    | This product is intended to assist NMHSs in the Asia-Pacific interpreting GPC Tokyo's three-month prediction and warn prediction products. | c region in<br>n/cold season        | ID and Password for<br>TCC NWP products such as<br>•Gridded data file       |
| <ul> <li>14 March 2017<br/>Announcement: Launch of<br/>the JMA's Global Ensemble<br/>Prediction System for one-</li> </ul>                           | One-month Probabilistic Forecasts at station points      Three-month Prediction      Three-month Prediction (16.489.2018)                                                                                                    | Forecast Products in Support of Early Warnings fo<br>Weather Events Isstupasted : 24 Jan 2018                                              | or Extreme                          | Early Warnings for Extreme     Weather Events (2 weeks ahead                |
| month prediction                                                                                                    | <ul> <li>Z500, T850 &amp; SLP (Northern Hemisphere) (16Jan2018)</li> <li>Strengt Function Violative Retartial &amp; Surface Air Temperature (CON SOC)</li> </ul>                                                                                                    | Early warning products for extreme weather events cover<br>two weeks ahead. ( <u>Only registered NMHSs can access this</u>                 | ing the period up to page.)         | ·                                                                           |
| • 17 June 2015                                                                                                    | (6 Jan 2016)<br>Volification of processing and the processing of the processing of the | <ul> <li>Application</li> <li>If you have any questions about ID and/or password, pl</li> </ul>                                            | ease e-mail to:                     |                                                                             |
| forecast product of Three-                                                                                                    | Hindcast Verification (JMA/MRI-CPS2)                                                                                                    | tcc@met.kishou.go.jp                                                                                                    |                                     | ID .                                                                        |
| month Model Prediction is                                                                                                    | Probabilistic Forecast and Verification (16 Jan 2018)                                                                                                    |                                                                                                    |                                     | PW :                                                                        |
| avaliable.                                                                                                    | SST Index Time-series Forecast (16 Jan 2018)                                                                                                    |                                                                                                    |                                     |                                                                             |
| <ul> <li>29 May 2015<br/>JMA's Seasonal Ensemble<br/>Prediction System will be<br/>upgraded next month. The</li> </ul>                               | Warm/Cold Season Prediction           Warm/Cold Season Prediction (150012017)           Z500, T850 & SLP (Northern Hemisphere) (150012017)                                                                                                    | Download GPC Long-range Forecast (LRF) Produ<br>> Download Gridded data File Only registered NMHSs ca<br>page.)                            | cts<br>an access this               | If you have any questions, please feel free to contact tcc@met.kishou.go.jp |
| new model description about                                                                                                    | <ul> <li>Stream Function, Velocity Potential &amp; Surface Air Temperature (60N-60S)</li> </ul>                                                                                                    | If you have any questions about ind/or password in                                                                                         | ease e-mail to:                     |                                                                             |
| JMA/MRI-CPS2 and hindcast<br>gridded data are available.<br>Please refer to the "TCC                                                                 | (1900txn/)<br>▶ Verification (05 Sep 2017)<br>▶ Hindcast Verification (JMA/MRI-CPS2)                                                                                                    | tcc@met.kishou.go.jp                                                                                                    |                                     | ID and PW on a red                                                          |
| news no. 40 for details.                                                                                                    | Probabilistic Forecast and Verification (18092017)                                                                                                    |                                                                                                    |                                     |                                                                             |

62 14 4 > >1

コマンド

Model Descriptions

alc guidance / Verification / Memopad for observation / Predictor (FMA)

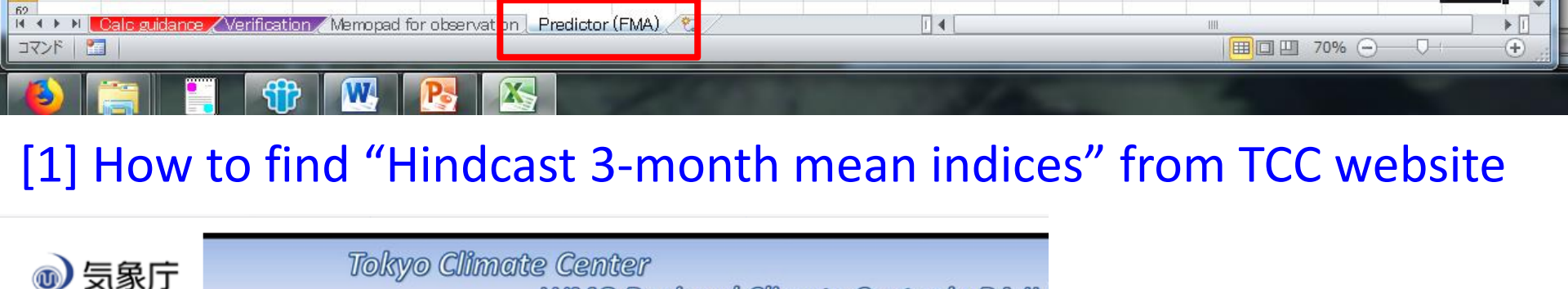

WMO Regional Climate Center in RA II

| Home | World Climate | Climate System<br>Monitoring | El Niño<br>Monitoring | NWP Model<br>Prediction | Global Warming | Climate in Japan | Trai |
|------|---------------|------------------------------|-----------------------|-------------------------|----------------|------------------|------|
|      |               |                              |                       |                         |                |                  |      |

HOME > Ensemble Model Prediction > Download Gridded Data File

#### **Download Gridded Data File**

Japan Meteorological Agency

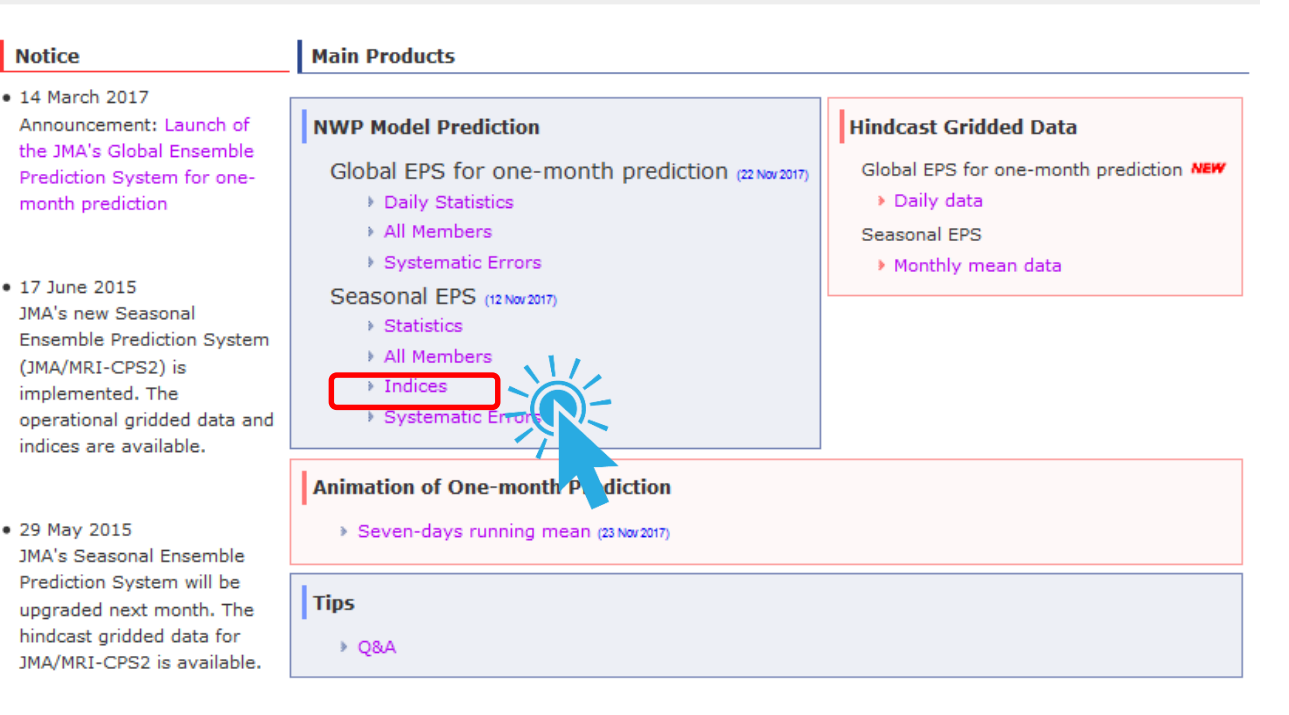

1

 $(\pm)$ 

HII.

#### [] []

### [1] How to find "Hindcast 3-month mean indices" from TCC website

14

| Home                                                                                     | World Climate | Climate System<br>Monitoring | El Niño<br>Monitoring | NWP Model<br>Prediction | Global Warming | Climate in Japan | Training Module | Press release | Links |  |
|------------------------------------------------------------------------------------------|---------------|------------------------------|-----------------------|-------------------------|----------------|------------------|-----------------|---------------|-------|--|
| HOME > Ensemble Model Prediction > Download Gridded Data File > Indices and Gridded Data |               |                              |                       |                         |                |                  |                 |               |       |  |
| Indices                                                                                  | and Gridded   | Data                         |                       |                         |                |                  |                 |               |       |  |

#### Introduction

TCC provides a set of indices and gridded forecast data which can be of use for producing three-month and warm/cold season forecasts. With the use of historical climate data (monthly/threemonth mean temperature and/or precipitation), you can find which indices have good correlation with the observation data in your country and produce statistical guidance for three-month and warm/cold season forecasts.

Before downloading these data, it is recommended to read through a lecture materials used for the TCC Training Seminar.

#### Indices and gridded forecast data

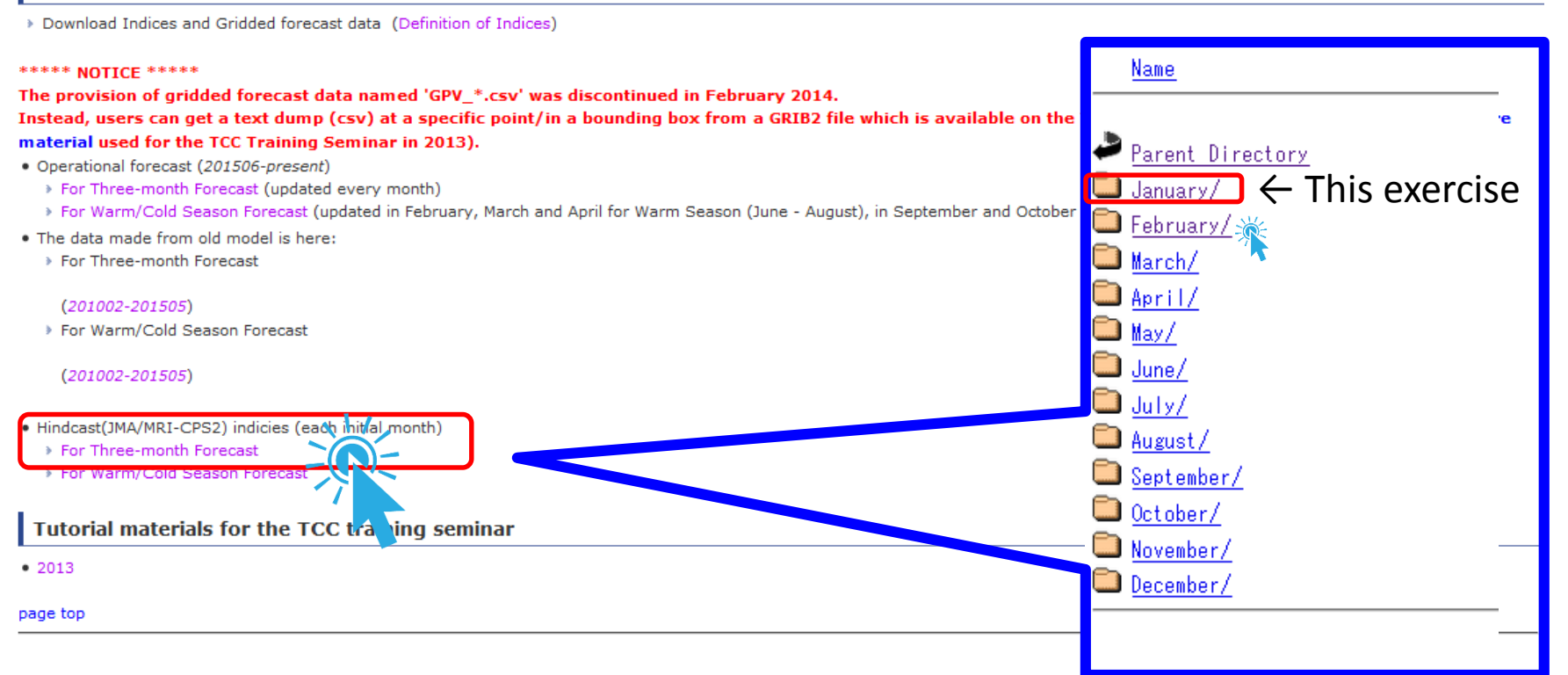

### [1] How to find "Hindcast 3-month mean indices" from TCC website

14

 $(\pm)$ 

田口円 70% (-)

#### Index of /indices/hindcast\_indices/3-mon/February

Name

62

コマンド

Parent Directory Indices for March-April-May (Initial: February Indices for March (Initial: February) Indices for April (Initial: February)

I Calc guidance / Verification / Memopad for observation | Predictor (FMA)

Indices for May (Initial: February)

G 俞 ds.data.ima.go.ip/tcc/tcc/gpv/indices/hindcast\_indices/3-mon YEAR,NINO3 SST,NINO3.4,NINOWEST SST,IOBW SST,WIO SST,EIO SST,IOBW RAIN,WIO RAIN,EIO RAIN,SAMOI RAIN,WNP RAIN,SEAsia RAIN,MC RAIN,DL RAIN,Z2030,Z3040,Z4050,Z5060,THMD,THEX,THTR 1981,-0.80,-0.73,-0.10,-0.21,-0.10,-0.23,0.03,0.17,0.43,0.24,0.56,0.59,0.05,-2.36,-5.19,-6.96,-6.93,-3.52,-0.34,-0.35,-0.51 1982,0.23,0.31,-0.14,-0.16,-0.15,-0.12,0.10,0.10,-0.24,-0.11,0.04,0.24,-0.10,0.73,-4.37,-8.09,-8.58,-7.90,-0.31,-0.29,-0.17 1983,1.88,1.31,-0.37,0.22,-0.02,0.20,0.27,0.09,-0.60,-1.47,-1.53,-1.87,0.34,3.19,-6.00,-14.35,-9.73,-6.93,-0.25,-0.15,0.76 -1.28, -1.22, 0.09, -0.43, -0.54, -0.38, -0.04, -0.03, 0.36, 0.67, 0.75, 0.90, 0.44, -3.00, -3.55, 0.64, 3.22, -1.37, -0.15, -0.18, -0.53, -0.54, -0.54, -.03,-0.95,0.02,-0.38,-0.44,-0.37,-0.35,-0.16,0.14,1.07,1.31,1.80,-0.26,-2.67,-6.09,-5.29,-14.77,-15.25,-0.41,-0.45,-0.75 \$3,-0.40,-0.12,-0.33,-0.45,-0.30,0.10,-0.12,0.11,0.44,0.51,0.58,0.20,-1.66,-8.71,-11.91,-12.91,-7.20,-0.54,-0.48,-0.54 05,1.05,-0.22,0.07,-0.07,0.11,0.29,0.19,-0.33,-1.12,-1.32,-1.66,0.03,5.87,-8.36,-16.01,-15.92,-8.48,-0.43,-0.37,0.23 0.80, -0.47, -0.01, 0.22, 0.23, 0.21, 0.24, -0.07, 0.62, 0.22, -0.43, -0.52, 0.74, -1.05, 4.85, 5.42, 1.67, -6.06, 0.13, 0.00, 0.259,-0.94,-1.06,0.25,-0.36,-0.35,-0.45,-0.29,-0.22,0.13,1.08,1.42,1.74,-0.58,-3.50,-9.17,-2.12,4.93,5.32,-0.16,-0.21,-0.871990,0.42,0.38,0.00,0.05,0.10,0.05,0.06,-0.06,-0.18,-0.16,-0.23,-0.26,-0.12,1.54,-0.68,2.49,8.71,4.19,0.04,-0.04,-0.03 1991,0.19,0.26,-0.30,0.04,0.12,0.03,0.17,0.18,0.25,-0.38,-0.86,-1.25,0.58,-0.05,-0.15,-4.13,-4.16,-3.15,-0.09,-0.05,0.14 1992,1.42,1.35,-0.41,0.13,0.04,0.10,0.02,0.03,-0.48,-1.47,-1.62,-2.05,0.18,6.97,-1.43,-3.47,-5.21,-8.06,-0.01,0.05,0.45 1993,0.36,0.33,-0.50,-0.18,-0.04,-0.20,0.12,0.11,-0.08,-0.43,-0.80,-0.95,-0.08,1.05,-7.75,-11.30,-7.44,-1.85,-0.34,-0.20,-0.23 1994,-0.49,-0.16,-0.18,-0.12,-0.01,-0.04,0.11,0.06,0.27,0.24,0.11,0.15,0.16,-0.99,-1.16,-1.83,-2.30,-3.63,-0.13,-0.17,-0.17 1995,0.72,0.65,-0.24,0.06,-0.00,0.03,0.03,-0.04,-0.12,-0.75,-1.02,-1.24,0.34,2.91,1.22,-3.55,-5.15,-3.41,-0.06,-0.00,0.35 1996,-0.25,-0.34,0.11,-0.06,0.05,-0.07,-0.01,0.11,-0.11,0.28,0.62,0.74,0.13,-2.37,-2.02,1.88,1.19,-1.61,0.03,-0.01,-0.20 1997,0.12,0.01,-0.07,-0.16,-0.13,-0.10,-0.29,0.22,-0.25,-0.21,0.41,0.02,-1.10,-0.07,-4.41,-1.03,4.28,-0.16,-0.08,-0.08,-0.33 1998,2.05,1.36,-0.26,0.58,0.46,0.54,0.45,0.31,-0.77,-1.84,-1.77,-2.23,-0.64,2.83,10.06,3.39,1.67,1.28,0.27,0.28,1.23 1999,-1.10,-1.22,0.36,-0.26,-0.02,-0.11,-0.31,0.05,0.39,1.32,1.43,2.13,-0.10,-3.42,2.09,10.82,5.45,-1.51,0.30,0.17,-0.54 2000,-1.03,-1.05,0.37,-0.24,-0.17,-0.30,-0.37,-0.29,0.06,1.11,1.60,1.99,-0.38,-3.38,-1.31,7.65,13.05,10.83,0.16,0.11,-0.52 2001,-0.13,-0.08,0.24,-0.07,-0.10,-0.06,-0.19,-0.07,0.10,0.47,0.47,0.89,0.00,-1.64,2.48,9.49,3.11,-2.85,0.25,0.20,-0.13 2002,0.32,0.35,0.13,0.27,0.17,0.21,-0.02,0.02,-0.25,-0.07,0.12,0.08,-0.64,1.12,8.23,8.67,6.61,5.82,0.23,0.19,0.28 2003,0.05,0.25,-0.01,0.27,0.28,0.25,0.18,0.17,0.33,-0.26,-0.68,-0.85,0.21,1.47,7.18,1.86,-1.56,1.44,0.15,0.17,0.47 2004,0.40,0.43,0.27,0.25,0.27,0.24,0.09,0.10,0.06,-0.03,-0.22,-0.29,0.19,0.36,7.97,5.87,7.39,13.58,0.38,0.45,0.45 Copy and Paste to 2005,0.24,0.43,0.04,0.27,0.22,0.26,0.09,-0.10,-0.15,-0.50,-0.55,-0.88,-0.23,0.99,8.45,5.26,4.64,4.91,0.19,0.23,0.46 2006,-0.47,-0.48,0.31,-0.01,0.04,0.05,-0.10,-0.19,0.23,0.55,0.55,0.79,0.28,-2.59,1.14,4.25,6.29,10.15,0.16,0.17,-0.10 2007,-0.11,0.08,0.04,0.23,0.09,0.06,0.05,-0.25,-0.29,-0.32,-0.47,-0.56,0.79,0.07,5.35,6.30,7.11,7.51,0.24,0.25,0.39 the Excel Sheet 2008,-1.12,-1.16,0.22,-0.20,-0.15,-0.17,-0.33,-0.21,0.57,1.23,1.20,1.60,-0.19,-3.31,1.55,12.58,13.28,6.47,0.45,0.37,-0.5 2009,-0.26,-0.20,0.33,-0.01,0.16,-0.04,-0.34,-0.18,-0.32,0.67,1.22,1.39,-0.33,-1.82,2.51,6.09,6.53,8.51,0.17,0.18,-0.16 2010,0.90,1.00,0.15,0.54,0.50,0.60,0.26,0.11,0.11,-0.45,-0.80,-1.05,0.11,4.77,7.27,-2.63,-4.45,2.95,0.15,0.20,0.90 unit,K,K,K,K,K,K,mm/day,mm/day,mm/day,mm/day,mm/day,mm/day,mm/day,mm/day,m,m,m,m,K,K,K

1111

1

(+)

#### ) 🚎 📲 🏶 💌 👧

### [2] Forecast 3-month mean indices

| Home                                         | World Climate                                | Climate System<br>Monitoring                     | El Niño<br>Monitoring                          | NWP Model<br>Prediction                      | Global Warming                                  | Climate in Japan                                | Training Module           | Press release    | Links                        |
|----------------------------------------------|----------------------------------------------|--------------------------------------------------|------------------------------------------------|----------------------------------------------|-------------------------------------------------|-------------------------------------------------|---------------------------|------------------|------------------------------|
| HOME > Er                                    | nsemble Model Predic                         | tion > Download Gridd                            | ed Data File > Indices                         | and Gridded Data                             |                                                 |                                                 |                           |                  |                              |
| Indice                                       | s and Griddeo                                | d Data                                           |                                                |                                              |                                                 |                                                 |                           |                  |                              |
| Introd                                       | uction                                       |                                                  |                                                |                                              |                                                 |                                                 |                           |                  | 7                            |
| TCC pr<br>month                              | rovides a set of indic<br>mean temperature a | es and gridded foreca<br>nd/or precipitation), y | st data which can be<br>you can find which ind | of use for producing<br>lices have good corr | ) three-month and wa<br>relation with the obser | rm/cold season foreca<br>vation data in your co | Inde                      | x of /i          | onthly/three-<br>e-month and |
| warm/                                        | cold season forecasts                        | S.                                               |                                                |                                              |                                                 | - ·                                             |                           |                  |                              |
| Before                                       | downloading these o                          | lata, it is recommende                           | ed to read through a                           | lecture materials us                         | ed for the TCC Trainir                          | ig Seminar.                                     | Name                      |                  |                              |
| Indice                                       | s and gridded f                              | orecast data                                     |                                                |                                              |                                                 |                                                 |                           |                  | -                            |
| Download                                     | ad Indices and Gridd                         | ed forecast data (De                             | finition of Indices)                           |                                              |                                                 |                                                 |                           |                  |                              |
| **** NO                                      | TICE ****                                    |                                                  |                                                |                                              |                                                 |                                                 | <u>Parent</u>             | <u>Directory</u> |                              |
| The provi                                    | sion of gridded fo                           | recast data named                                | 'GPV_*.csv' was di                             | scontinued in Feb                            | ruary 2014.                                     |                                                 | <u>201801/</u>            |                  |                              |
| Instead, i<br>material                       | users can get a tex<br>used for the TCC T    | ct dump (csv) at a s<br>raining Seminar in       | specific point/in a 2013).                     | bounding box froi                            | n a GRIB2 file whic                             | h is available on th                            | ° 🛄 <u>201712/</u>        | l In t           | his training                 |
| <ul> <li>Operation</li> <li>For T</li> </ul> | nal forecast (201506                         | <i>-present</i> )<br>(updated every mon          |                                                |                                              |                                                 |                                                 | <u>201711/</u>            | semi             | nar we used                  |
| For W                                        | /arm/Cold Season Fo                          | precast (updated in Fe                           | bruary Irch and A                              | oril for Warm Seaso                          | n (June - August), in S                         | September and Octobe                            | er 🛄 <u>201710/</u>       | "201             |                              |
| <ul> <li>The data</li> <li>For T</li> </ul>  | a made from old mod<br>hree-month Forecast   | lel is here:                                     |                                                |                                              |                                                 |                                                 | <u> </u>                  | 201              | 801 dataset                  |
| (201)                                        | 002-201505)                                  |                                                  |                                                |                                              |                                                 |                                                 | <u> </u>                  | fo               | r seasonal                   |
| <ul> <li>For W</li> </ul>                    | /arm/Cold Season Fo                          | precast                                          |                                                |                                              |                                                 |                                                 | <b>- 1</b> <u>201707/</u> | predi            | ction. In case               |
| (2010                                        | 002-201505)                                  |                                                  |                                                |                                              |                                                 |                                                 | <u> </u>                  | forth            |                              |
|                                              |                                              |                                                  |                                                |                                              |                                                 |                                                 | 01705/                    | ior tr           | ie prediction                |
| <ul> <li>Hindcast</li> <li>For T</li> </ul>  | (JMA/MRI-CPS2) indi<br>hree-month Forecast   | icies (each initial mon<br>:                     | th)                                            |                                              |                                                 |                                                 | 201704/                   | for 3            | -month from                  |
| For W                                        | /arm/Cold Season Fo                          | precast                                          |                                                |                                              |                                                 |                                                 | 201703/                   | Marc             | h to May, we                 |
| Tutoria                                      | al materials for                             | the TCC training                                 | ı seminar                                      |                                              |                                                 |                                                 |                           |                  | 201902" (po                  |
| • 2013                                       |                                              | -                                                | •                                              |                                              |                                                 |                                                 | 201701/                   | use              |                              |
| nage top                                     |                                              |                                                  |                                                |                                              |                                                 |                                                 | 201612/                   | ava              | ilable now)                  |
|                                              |                                              |                                                  |                                                |                                              |                                                 |                                                 |                           |                  | instead.                     |

## [2] Forecast 3-month mean indices

alc guidance / Verification / Memopad for observation | Predictor (FMA)

14 4 5 51

コマンド

### Index of /indices/gpv\_indices/3-mon/201801

| 1                 | Name<br>Parent<br>INDEX     | Direct<br>201801.   | ory<br>csv <sub>ěč</sub> |                   |                        |                |                   |                           |                   |                              |               |               |        |              |                 |        |           |        |                    |        |                |     |
|-------------------|-----------------------------|---------------------|--------------------------|-------------------|------------------------|----------------|-------------------|---------------------------|-------------------|------------------------------|---------------|---------------|--------|--------------|-----------------|--------|-----------|--------|--------------------|--------|----------------|-----|
|                   |                             |                     | ×                        |                   |                        |                |                   |                           |                   |                              |               |               |        |              |                 |        |           |        |                    |        |                |     |
| ←)→               | C 🗅                         |                     | 0                        | ds.data.          | jma.g                  | o.jp/to        | c/tcc/g           | pv/indio                  | ces/gpv           | _indices                     | /3-mor        | n/2018(       | 01/IND | <b>X_</b> 20 | ≣               | 90%    | •••       | ♥ ☆    | ·                  | 111/   |                | •   |
| INDEX<br>,Z500304 | ,NINO3SST<br>0 ,Z50040<br>v | ,NINOWE<br>350 ,Z50 | ST ,I(<br>05060<br>v     | DBW SST<br>,THICK | ,WIO<br>WID ,⊺<br>K mm | SST<br>THICKNH | ,EIO SS<br>H ,THI | T ,IC<br>CKTRO<br>/day_mm | BWRAIN<br>,NINO3. | ,₩IO RA<br>4SST<br>/day_mm// | IN ,EI        | O RAIN        | ,SAMOI | RAI ,        | ∦NP RAIN        | ,SEA:  | siaRA<br> | ,MC RA | AIN ,DL            | RAIN   | ,Z50020<br>لا  | 130 |
| EMA               | 0.70.                       | 0.54.               | n.ńn.                    | 0.05.             | 0.09.                  | -0.30.         | -0.02.            | N.24.                     | N.97.             | 1.42.                        | 2.20.         | 0.03.         | -3.05. | 12.23.       | 19.85.          | 16.42. | 12.47.    | 0.69   | 0.61.              | -0.07. | -0.67          |     |
| February<br>Marah | , -0.80,<br>_0.82           | 0.65, -             | 0.05, ·<br>ი ი1          | -0.02,            | 0.12,                  | -0.53,         | -0.07,            | 0.35,                     | 1.36,             | 1.78,                        | 2.90,<br>1 06 | 0.26,<br>ი ივ | -3.42, | 17.22,       | 26.00,<br>17 GA | 22.23, | 14.66,    | 0.88,  | , 0.72,<br>0.55    | 0.02,  | -0.78<br>-0.67 |     |
| March<br>April    | , -0.03,<br>, -0.67.        | 0.33,<br>0.43,      | 0.04,                    | 0.12,             | 0.07.                  | -0.27.         | -0.01.            | 0.12.                     | 0.68.             | 1.22.                        | 1.78.         | -0.19.        | -2.78. | 9.18.        | 16.40.          | 14.36. | 14.41.    | 0.58   | , 0.53,<br>. 0.57. | -0.10. | -0.58          |     |

14

HII.

■□□ 70% -

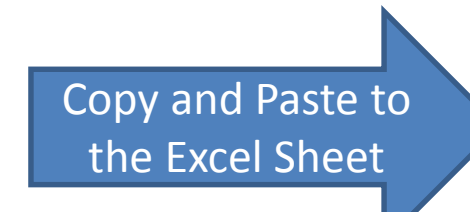

1

 $(\pm)$ 

# Now, we can change hindcast indices and forecast indices for another 3-month

14

on | Predictor (FMA)

/Verification / Memopad for observat

|        | 9                      | • (° •  =    |              |             |               |             |             | -                | Prod           | ucingGuid       | dance_pr                                                          | ecipitatio      | on.xlsx -       | Micro        |
|--------|------------------------|--------------|--------------|-------------|---------------|-------------|-------------|------------------|----------------|-----------------|-------------------------------------------------------------------|-----------------|-----------------|--------------|
| יע     | イル                     | ホーム          | 挿入           | ページレ        | ィアウト          | 数式          | データ         | 校閲               | 表示             | 開発              | <u>ት</u><br>የኮ                                                    | わ               |                 |              |
| AE     | BC 🙀                   |              |              | 米           |               | -           | <b>*</b> 0  |                  | の表示/非          | 表示日             |                                                                   | <u>.</u>        | 🏚 ブッ            | ゆの保証         |
| $\sim$ |                        |              | a            |             |               |             |             | <b>े</b> जंगरत   | )コメントの語        | 表示 甘            |                                                                   |                 | 都範              | 囲の編集         |
| スペ     | ∜ບຼາサ−                 | チ類義語         | 翻訳           | 1<2×2       | の削除           | 前へ          | 次へ          | <u>።</u><br>ፈንካወ | 表示             | 2               | ートの ブック                                                           | カの ブック          | の 🖲 変調          | 更履歴(         |
| ŦI     | <u>برمن</u><br>مرجع    | → 一          |              | 挿入          |               |             | - 61        | 1 (114)          | and a          | 传               | 利用 ほうほう ほうしんそう ほうしんそう しんそう しんしょう しんしん しんしん しんしん しんしん しんしん しんしん しん | 護 共有            |                 | S-CHERILE S  |
|        |                        | XIE          | 言語           |             |               |             | JXXL        |                  |                |                 |                                                                   | 3               | 安史              |              |
|        | V                      | V61          | -            | 0           | $f_{x}$       |             |             |                  |                |                 |                                                                   |                 |                 |              |
| - 4    | A                      | В            | C            | D           | E             | F           | G           | Н                |                | J               | К                                                                 | L               | М               | N            |
| 1      | Hindcast:<br>Select on | 3-month me   | an indices   | s for Febru | ary - April ( | Initial mo  | nth: Janua  | iry)<br>quidance |                |                 |                                                                   |                 |                 |              |
| 3      | Indices of             | the other m  | onths are a  | availabel o | n the TCC     | website (re | egistration | is required      | ; http://ds.c  | lata.jma.go     | .jp/tcc/tcc/                                                      | gpv/indiœ       | s/)             |              |
| 4      | VEAD                   | NINO2 COL    |              |             |               | NIO COT     | FIO COT     |                  |                |                 | CAMOLE                                                            |                 | CEAsia D        |              |
| 5      | 1981                   | -0.51        | -0.33        | -0.09       | -0.19         | -0.21       | -0.22       | -0.03            | -0.02          | 0.1             | 0.28                                                              | 0.1             | 0.18            | 0.           |
| 7      | 1982                   | -0.03        | -0.04        | -0.09       | -0.15         | -0.21       | -0.25       | -0.03            | -0.01          | 0.12            | 0.06                                                              | -0.15           | -0.18           | 0.           |
| 8      | 1983                   | 2.19         | 1.77         | -0.41       | 0.23          | 0.01        | 0.03        | 0.28             | 0.19           | -0.66           | -1.58                                                             | -1.28           | -1.75           |              |
| 10     | 19 5                   | 1.35         | -1.3         | -0.01       | -0.5          | -0.68       | -0.41       | 0.27             | ~2             | 0.84            | 0.91                                                              | 0.43            | 0.66            | 0.           |
| 11     | 19 6                   | 0.56         | -0.: Ð       | -0 3        | 0.2           | -0 -0       | 34          | 79               |                | -0.1            | 0.3                                                               | 0.39            | 0.54            | 0.           |
| 12     | 15 7                   | 0.83         | -0.13        | -0 39       |               | - 15        |             |                  | 0.0            | -0.3            | -0.91                                                             | -0.93           | -1.26           | 0.           |
| 14     | 19.0                   | -1.0         | -1.61        | 0.31        | -0.35         | -0.36       | -0.23       | 0.01             | -0.1           | 0.81            | 1.28                                                              | 1.33            | 1.78            | -0.          |
| 15     | 1990                   | -0.11        | -0.03        | -0.01       | 0.01          | 0           | -0.07       | 0.01             | -0.09          | -0.24           | -0.3                                                              | -0.27           | -0.54           | -0.          |
| 16     | 1991                   | 0.1          | 0.16         | -0.18       | 0.09          | 0.08        | 0.05        | -0.07            | -0.02          | -0.15           | 2                                                                 | -0.23           | -0.44           | -0           |
| 18     | 15 13                  | - 11         | 0.4          | 0.5         | 0.16          | .01         |             | 0.1              | 0.13           | -0.3            | 34                                                                | -0.4            |                 | 0.           |
| 19     | 15-94                  | - 48         | -0.3         | - 24        | 0.04          | .16         | -0.04       |                  | 0.01           | 0.5             | 0.00                                                              | -0.2            | -0.44           | 0.           |
| 20     | 1995                   | -0.13        | -0.32        | -0.36       | -0.15         | -0.02       | -0.02       | -0.05            | 0.04           | -0.6            | -0.93                                                             | -0.94           | -1.25           | -0.          |
| 22     | 1997                   | -0.05        | -0.13        | _0          | -0.13         | -0.25       | -0.07       | -0.01            | -0.01          | -0.13           | -0.03                                                             | 0.31            | 0.22            | -0.          |
| 23     | 15 8                   | 2.59         | 2.0          | - 5         | 0.68          | 0.58        | 0.42        | 0.35             | 0              | 135             | -1.73                                                             | -1.35           | -1.9            | -1.          |
| 24     | 20 0                   | -1 16        | -1.1         | 0.5         | <b>1</b> .2   | -0.05       | 0.05        | - 11             | -0.5           | 0 28            | 0.81                                                              | 0.85            | 1.42            | 0.           |
| 26     | 20 <mark>0</mark> 1    | -0.15        | -0.11        | 0.35        | -0.11         | -0.1        | -0.01       | -0.34            | -0.08          | -0.11           | 0.7                                                               | 0.95            | 1.34            | 0.           |
| 27     | 2002                   | 0.25         | 0.19         | -0.04       | 0.25          | 0.33        | 0.26        | -0.06            | -0.07          | -0.36           | 0.1<br>93.0                                                       | 0.45            | 0.58            | -0.          |
| 28     | 2004                   | 0.39         | 0.43         | 0.17        | 0.22          | 0.31        | 0.22        | 0.01             | -0.01          | 0.01            | -0.07                                                             | -0.09           | -0.06           | 0.           |
| 30     | 2005                   | 0.57         | 0.64         | 0.04        | 0.28          | 0.27        | 0.23        | 0.01             | -0.02          | -0.49           | -0.56                                                             | -0.37           | -0.69           | -0.          |
| 31     | 2008                   | -0.38        | -0.43        | 0.39        | -0.14         | -0.15       | 0.21        | -0.3             | -0.18          | -0.23           | -0.41                                                             | -0.48           | -0.54           | 0.           |
| 33     | 2008                   | -1.64        | -1.55        | 0.31        | -0.19         | -0.13       | -0.05       | 0.06             | -0.03          | 0.46            | 0.88                                                              | 0.88            | 1.27            | 0.           |
| 34     | 2009                   | -0.81        | -0.61        | 0.35        | 0.04          | 0.19        | 0.17        | -0.1             | -0.01          | 0.2             | 0.57                                                              | 0.35            | 0.61            | 0.           |
| 35     | 2010<br>unit           | 1.14<br>K    | 1.29<br>K    | 0.02<br>K   | 0.48<br>K J   | 0.54<br><   | 0.44<br>K   | -U.1<br>mm/day   | 0.18<br>mm/day | -0.56<br>mm/day | -0.89<br>mm/day                                                   | -0.71<br>mm/day | -1.11<br>mm/day | -0.<br>mm/da |
|        |                        |              |              |             |               |             |             |                  |                |                 |                                                                   |                 |                 |              |
| 38     | Forecast:              | 3 month me   | an indices   | s for Febru | art - April 2 | 2018 (Initi | al month: . | anuary 20        | 18)            | 10              | , 1 -                                                             | <b>1</b>        |                 |              |
| 40     | Foreca                 | nd oes are a | ve la bel or | Cd          | w b ite (reg  | st tion     | s equied;   | http://ds.d      | te ma go       | ptc 🕫 😋         | pv/indices                                                        | ω               |                 |              |
|        | IN THE P               | Lange of L   |              |             | IODW COT      | NIO COT     | FIO PET     | IOBW BAI         | WIO BAIN       | FIO RAIN        | SAMOLR/                                                           | WNP RAIN        | SEAcia P        | MC RA        |
| 41     | INDEX                  | NINO3 SST    | NINO3.4      | NINOWES     | IOBW 55 1     | 10 331      | EIO 331     | IOBW IOA         | WIC ROUN       | Electro art     | 0/10/07/10                                                        |                 | OEAsia IV       |              |
| 41 42  | UNIT                   | K            | K            | K           | K             | K           | K           | mm/day           | mm/day         | mm/day          | mm/day                                                            | mm/day          | mm/day          | mm/da        |

田口田

70% -

# Next, do not forget to change "target Forecast month" in the "Memopad for observation" tab

14

1

(+)

■□□ 70% (-)

|      |       |                       |                 |      |              | -                  |                      |
|------|-------|-----------------------|-----------------|------|--------------|--------------------|----------------------|
|      |       |                       | Forecast Month: | From | 3            |                    |                      |
|      |       |                       |                 | То   | 5            |                    |                      |
|      |       |                       |                 |      |              |                    |                      |
| Voar | Month | Monthly Precip.       | 3 month Precin  |      | 30-year Ti   | me Series of 3-mo  | onth Precipitation   |
| rear | wonu  | Set blank for missing | 5-monur recip.  |      |              | Paste the below da | ta to the sheet "Cal |
| 1980 | 1     |                       |                 |      | 1981         | 554.2              | Paste values only,   |
| 1980 | 2     |                       |                 |      | <b>A</b> 982 | 1108               |                      |
| 1980 | 3     |                       |                 |      | 1983         | 971.6              |                      |
| 1980 | 4     |                       |                 |      | 1984         | 696.8              |                      |
| 1980 | 5     |                       |                 |      | 1985         | 438.8              |                      |
| 1980 | 6     |                       |                 |      | 1986         | 546.2              |                      |
| 1980 | 7     |                       |                 |      | 1987         | 972                |                      |
| 1980 | 8     |                       |                 |      | 1988         | 238.2              |                      |
| 1980 | 9     |                       |                 |      | 1989         | 1020.8             |                      |
| 1980 | 10    |                       |                 | /    | 1990         | 389.9              |                      |
| 1980 | 11    |                       |                 |      | 1991         | 147.1              |                      |
| 1980 | 12    |                       |                 |      | 1992         | 1336.9             |                      |
| 1981 | 1     | 0                     |                 |      | 1993         | 523.7              |                      |
| 1981 | 2     | 11.8                  | •               | 1    | 1994         | 216.2              |                      |
| 1981 | 3     | 123.9                 | 135.7           | 1    | 1995         | 129.5              |                      |
| 1981 | 4     | 94.2                  | 229.9           | /    | 1996         | 625.7              |                      |
| 1981 | 5     | 336.1                 | 554.2           |      | 1997         | 468.8              |                      |
| 1981 | 6     | 106.4                 | 536.7           |      | 1998         | 627.6              |                      |
| 1981 | 7     | 317.2                 | 759.7           |      | 1999         | 378.3              |                      |
| 1981 | 8     | 101.2                 | 524.8           |      | 2000         | 796.9              |                      |
| 1981 | 9     | 381.9                 | 800.3           |      | 2001         | 351.5              |                      |
| 1981 | 10    | 111.6                 | 594.7           |      | 2002         | 526.7              |                      |
| 1981 | 11    | 69.8                  | 563.3           |      | 2003         | 372.1              |                      |
| 1981 | 12    | 5.4                   | 186.8           |      | 2004         | 445.9              |                      |
| 1982 | 1     | 16                    | 91.2            |      | 2005         | 593.5              |                      |
| 1982 | 2     | 23.1                  | 44.5            |      | 2006         | 679.1              |                      |
| 1982 | 3     | 30.6                  | 69.7            |      | 2007         | 441.4              |                      |
| 1982 | 4     | 310                   | 363.7           |      | 2008         | 504.1              |                      |
| 1982 | 5     | 767.4                 | 1108            |      | 2009         | 474.6              |                      |
| 1982 | 6     | 205.9                 | 1283.3          |      | 2010         | 273                |                      |
| 1982 | 7     | 296.2                 | 1269.5          |      |              |                    |                      |
| 1982 | . 8   | 872                   | 1374 1          |      |              |                    |                      |

Predictor (FMA) 🦯 🐑

Memopad for observation

172

Please find better predictors for individual 3month. Do not use same predictors for another periods. Imagine the correlation and regression coefficients are different from season to season.

14

1

(+)

■□□□ 70% -

Verification / Memopad for observation | Predictor (FMA) 🦯 🐑

14 4 1

コマント

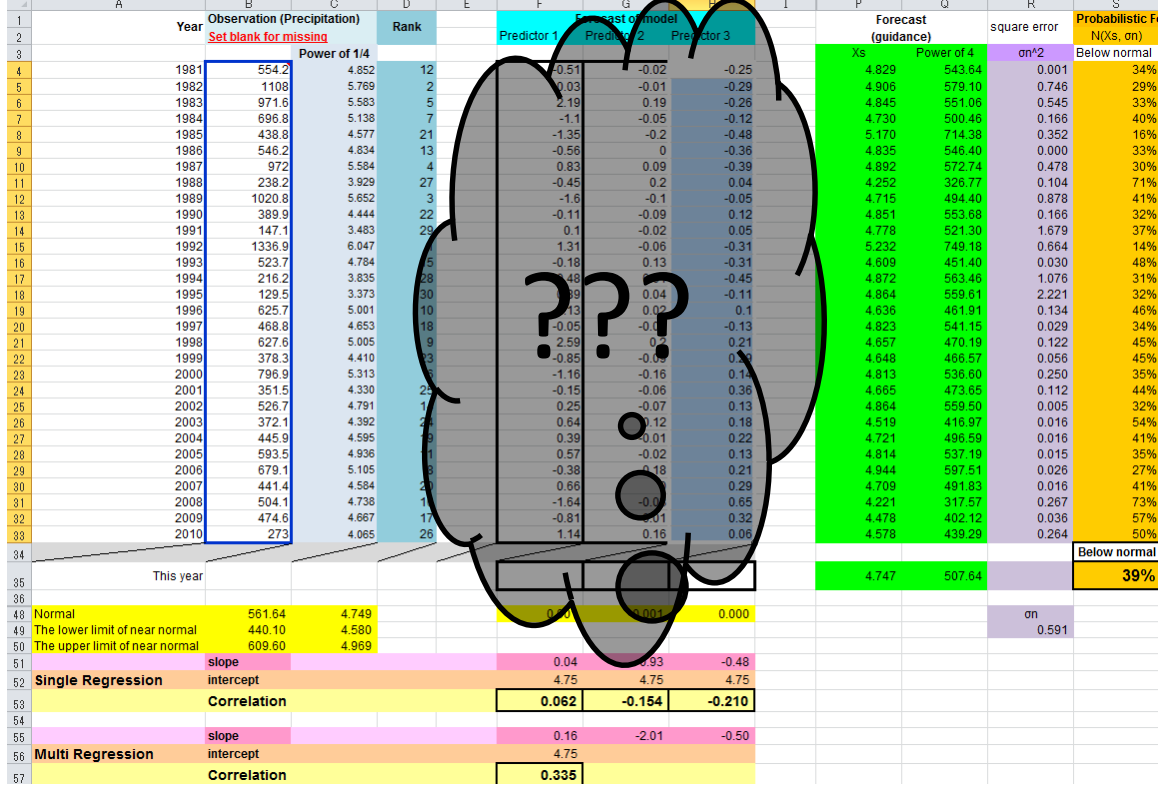

## That's it.